Please go to https://selfservice.mcoecn.org/showLogin.cc and first click on "Reset Password."

| ManageEngine<br>ADSelfService Plus                                                                              |                                                  |
|----------------------------------------------------------------------------------------------------|--------------------------------------------------|
| Update Your Profile Efficiently :                                                                               | Sign in User Name: Password:                     |
| User Registration<br>Establish your identity via registration<br>Self Update<br>Update your contact information | Log on to: MCOECN                                |
| Change Password<br>Change your password using current password                                                  | Reset Password<br>Reset your forgotten password  |
|                                                                                                    | Unlock Account<br>Unlock your locked out account |
|                                                                                                    |                                                  |

On the next screen, enter your "domain user name," john.smith , and click Continue.

| P | Reset Your Password<br>Please provide your user name and domain name. |                    |
|---|-----------------------------------------------------------------------|--------------------|
|   | Domain User Name<br>Domain Name                                       | (Example : Jsmith) |
|   |                                                                       | Continue Cancel    |

Verify your email address on the next screen (as in this example) and click Continue.

|                                                                                                    | Time left for this operation : 04:53 | Ð |
|----------------------------------------------------------------------------------------------------|--------------------------------------|---|
| Select where you want to receive the verification code<br>A verification code ensures that it is indeed "you" that we are talking with |                                      |   |
|                                                                                                    |                                      |   |
| Email Id ca******@ma*******.org V                                                                                                    |                                      |   |
| Continue                                                                                                    |                                      |   |

You'll receive a Verification Code in email to enter. Complete the steps on the screen. Click Continue.

| >     | Enter Verification Code A verification code ensures that it is indeed "you" that we are talking with      |
|-------|----------------------------------------------------------------------------------------------------|
| -     |                                                                                                    |
| Plea  | ase check your email / mobile phone                                                                       |
| A ve  | rification code has been dispatched to your email / mobile phone, depending on your choice. Please check. |
| Once  | e you receive the code, enter it in the textbox given below:                                              |
| Verif | fication Code :                                                                                           |
|       | Continue Cancel                                                                                           |

As you enter your new password, the security elements will display a **green** checkmark indicating the security level has been satisfied. Complete the screen and click Reset Password.

| Reset Password         Reset Password         New Password         Image: Image: I |                                      |                                                                                                    |
|----------------------------------------------------------------------------------------------------|--------------------------------------|----------------------------------------------------------------------------------------------------|
| Reset Password in the boxes below:          Reset Password         New Password :         Confirm New Password :         • Minimum length should be at least "8"         • Minimum length should be at least "8"         • Mush or of special characters to include "1"         • Mush contain hoth upper and lowercase characters         • Number of numerals to include "1"         • Must not contain first or last name in password. Also cannot use 5 consecutive characters from username                                                                                                    | Reset Password                       |                                                                                                    |
| Reset Password       •••••••••••         New Password :       •••••••••••         Confirm New Password :       •••••••••••         · Winimum length should be at least "s"       ·•         · Winimum length should be at least "s"       ·•         · Wunder of special characters to include "1"       ·•         · Wunder of numerals to include "1"       ·•         · Wust not contain first or last name in password. Also cannot use 5 consecutive characters from username                                                                                                    | Please enter a new password in the t | oxes below:                                                                                                    |
| Reset Password         New Password :         Confirm New Password :         •         •         •         •         •         •         •         •         •         •         •         •         •         •         •         •         •         •         •         •         •         •         •         •         •         •         •         •         •         •         •         •         •         •         •         •         •         •         •         •         •         •         •         •         •         •         •         •         •         •         •         • <tr< th=""><th></th><th></th></tr<>                                                                                                    |                                      |                                                                                                    |
| New Password :       •••••••••         Confirm New Password :       •••••••••         ····································                                                                                                    | Reset Password                       |                                                                                                    |
| Confirm New Password :       ••••••••••••••••••••••••••••••••••••                                                                                                    | New Password :                       | ••••••                                                                                                    |
| <ul> <li>Minimum length should be at least "8"</li> <li>Number of special characters to include "1"</li> <li>Must contain both upper and lowercase characters</li> <li>Number of numerals to include "1"</li> <li>Must not contain first or last name in password. Also cannot use 5 consecutive characters from username</li> </ul>                                                                                                    | Confirm New Password :               | ••••••                                                                                                    |
| <ul> <li>Number of special characters to include "1"</li> <li>Must contain both upper and lowercase characters</li> <li>Number of numerals to include "1"</li> <li>Must not contain first or last name in password. Also cannot use 5 consecutive characters from username</li> </ul> Reset Password Cancel                                                                                                    |                                      | ✓ Minimum length should be at least "8"                                                                                     |
| <ul> <li>Must contain both upper and lowercase characters</li> <li>Number of numerals to include "1"</li> <li>Must not contain first or last name in password. Also cannot use 5 consecutive characters from username</li> </ul> Reset Password Cancel                                                                                                    |                                      | V Number of special characters to include "1"                                                                               |
| Number of numerals to include "1" Must not contain first or last name in password. Also cannot use 5 consecutive characters from username           Reset Password         Cancel                                                                                                    |                                      | Must contain both upper and lowercase characters                                                                            |
| Must not contain first or last name in password. Also cannot use 5 consecutive characters from username  Reset Password Cancel                                                                                                    |                                      | V Number of numerals to include "1"                                                                                         |
| Reset Password Cancel                                                                                                    |                                      | <ul> <li>Must not contain first or last name in password. Also cannot use 5 consecutive characters from username</li> </ul> |
| Reset Password Cancel                                                                                                    |                                      |                                                                                                    |
|                                                                                                    |                                      | Reset Password Cancel                                                                                                    |
|                                                                                                    |                                      |                                                                                                    |
|                                                                                                    |                                      |                                                                                                    |

| ۲ | The password has been reset successfully. |  |
|---|-------------------------------------------|--|
|---|-------------------------------------------|--|

Back to home

Password expire <u>every 90 days</u>. You cannot re-use the last 2 passwords. MCOECN strongly recommends the use of a password manager such as LastPass or Dashlane and implementing Multi-factor authentication where possible.